# electrica USER MANUAL

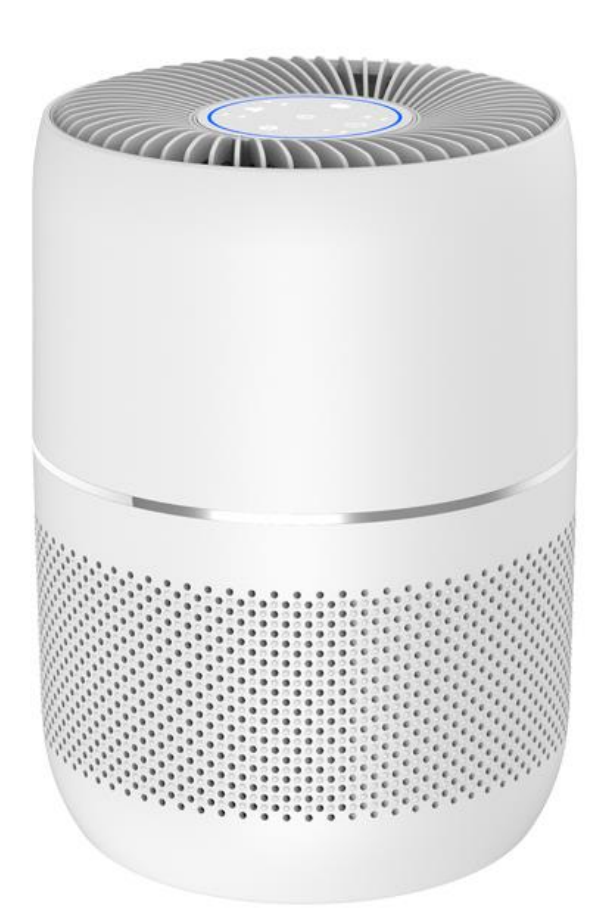

# EAP120HC-WIFI

# **DESKTOP AIR PURIFIER**

Thank you for choosing electriQ Please read this user manual before using this innovative Air Purifier and keep it safe for future reference.

Visit our page www.electriQ.co.uk for our entire range of Intelligent Electricals

# CONTENTS

| SAFETY INSTRUCTIONS                            | 3  |
|------------------------------------------------|----|
| AIR PURIFIER DIAGRAM                           | 5  |
| ABOUT YOUR AIR PURIFIER                        | 6  |
| INFORMATION ON INDOOR POLLUTANTS               | 7  |
| OPERATION INSTRUCTIONS                         | 8  |
| USING THE TOUCH CONTROLS                       | 8  |
| BEFORE FIRST USE                               | 8  |
| HOW TO USE                                     | 9  |
| AIR QUALITY INDICATOR                          | 10 |
| ESSENTIAL OIL DIFFUSER                         | 10 |
| CONNECTING THE APPLIANCE TO WIFI               | 11 |
| CONTROLLING YOUR APPLIANCE THROUGH THE APP     | 16 |
| CARE AND MAINTENANCE                           | 21 |
| CHANGING THE FILTER                            | 21 |
| CLEANING THE CASE                              | 22 |
| CLEANING THE FILTERS AND FILTER HOLDING AREA   | 22 |
| CLEANING THE BOTTOM COVER AND CLEAN AIR OUTLET | 22 |
| TECHNICAL SPECIFICATION                        | 22 |
| TROUBLESHOOTING                                | 23 |
| SUPPORT                                        | 23 |

# SAFETY INSTRUCTIONS

# Important!

- Carefully read the instructions before operating the unit.
- This appliance is for indoor use only.
- This unit must only be connected to a 220-240V / 50Hz outlet.
- Installation must be in accordance with regulations of the country where the unit is used.
- If you are in any doubt about the suitability of your electrical supply, have it checked and, if necessary, modified by a qualified electrician.
- This air purifier has been tested and is safe to use. However, as with any electrical appliance use it with care.
- Disconnect the air purifier from the socket when changing the filters or cleaning the unit.
- Avoid touching any moving parts within the appliance.
- Never insert fingers, pencils or any other objects through the guard.
- This device is not intended for use by persons (including children) with reduced physical, sensory or mental capabilities. It is also not intended for use by those with a lack of experience and knowledge, unless they have been given supervision or instruction concerning the use of the appliance by a person responsible for their safety.
- Do not leave children unsupervised with this device.
- Do not clean the unit by spraying it or immersing it in water. Use a damp cloth only. Never allow water or vapours to enter the unit.
- Do not clean with strong chemical agents or other abrasive materials.
- Never connect the unit to an electrical outlet using an extension cord. If a power outlet is not available, one should be installed by a qualified electrician.
- Never operate this appliance if the cord or power supply are damaged. Ensure the power cord is not stretched or exposed to sharp objects/edges.
- A damaged power supply should be replaced by the manufacturer. Never extend or attempt to change the power supply lead.
- Any service other than regular cleaning or filter replacement should be performed by an authorised service representative. Failure to comply could result in a voided warranty.
- Do not use the appliance for any purpose other than its intended use.

- Avoid removing the power cord from the socket whilst the unit is still in operation. This could cause electrical damage.
- Never use the power supply as a switch to start and turn off the air purifier. Use the provided ON/OFF button located on the control panel.
- Always place the unit on a dry and stable surface.
- The use of accessory attachments that have not been approved by the appliance manufacturer is not recommended, as this may result in fire, cause an electric shock and/or cause personal injury.
- Ensure hands are fully dried before plugging or unplugging the appliance.
- The appliance should not be installed in laundry or wet rooms.
- Only use essential oils specifically designed for use with an aroma diffuser, following the manufacturers safety instructions.
- The use of unsuitable substances may result in toxic gas or present a risk of fire.
- Only place essential oils within the diffuser unit. Allowing the oils to come into contact with other parts of the appliance may result in damage.

# **Energy Saving and Unit Safety Protection Tips**

- Do not cover or restrict the airflow from the outlet or inlet grills.
- For maximum performance and safety, the minimum distance from a wall or objects should be 30cm. Keep away from other electrical appliances.
- Keep the filters clean. Under normal conditions, filters should only need cleaning once every two weeks (approximately). Since the filters remove airborne particles, more frequent cleaning may be necessary, depending on the air quality.

# **AIR PURIFIER DIAGRAM**

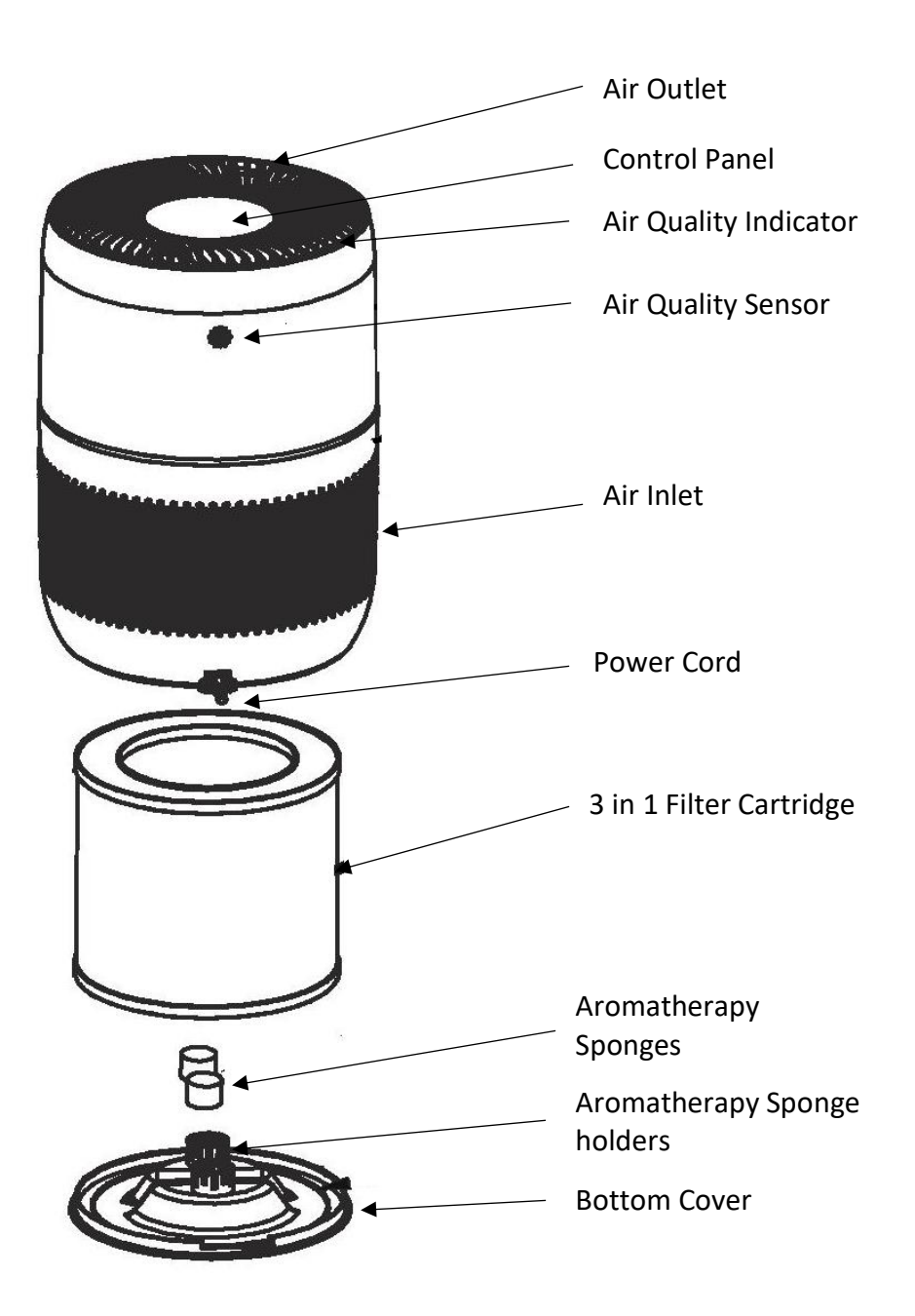

5

# **ABOUT YOUR AIR PURIFIER**

The **EAP120HC-WIFI** provides multiple stages of air purification using professional air filtration and intelligent sterilisation technologies. This unit features advanced HEPA and activated carbon filters for improved air filtration.

- Primary filter, made of non-woven materials, are used for removing large particles like hair and dust.
- Antibacterial HEPA filter to remove 99.9% of airborne particles of 0.25 micrometres or larger.
- Activated carbon filter removes unpleasant odours and absorbs harmful substances such as formaldehydes and benzenes.

The EAP120HC-WIFI also features an air quality indicator that will provide a visual indication of the current air quality.

In addition the appliance can be connected to your home network, allowing settings to be changed and the device to be monitored through your smartphone from anywhere in the world. The app also provides the ability to program the air purifier for even smarter operation.

## Applications:

- Personal use in domestic and office space to improve air quality
- Helps smokers to reduce contaminants within the air
- Can help improve the symptoms of asthma and pollen allergies.
- Great for children's rooms and small offices

**NOTE:** This air purifier is not a substitute for proper ventilation, regular vacuum cleaning or for use in place of a cooker hood whilst cooking. If the relative humidity is above 60% we recommend using a dehumidifier to reduce the humidity.

# **INFORMATION ON INDOOR POLLUTANTS**

**VOC (Volatile Organic Compound)**: VOCs come from motor vehicle exhausts, gasoline vapour, pollutants such as formaldehyde, ammonia and many other common and chemical solvents such as paints and glues, or can be a by-product of mould growth. VOCs cause irritation to the eyes and or nose as well as causing headaches, nausea and even potential damage to the central nervous system. Pressed wood furniture, newly decorated rooms, paint and cleaning solvents are common sources of VOCs.

**Mould / Fungus**: These can affect our respiratory system and cause allergic reactions, like a runny nose, eye and throat irritation, headaches, fatigue and aggravation of asthma.

Other indoor pollutants include bacteria, viruses, dust mites and pollen.

**Emissions from electronic office equipment**: Many studies, including those from EPA and the University of California Berkley, have reported that emissions from office equipment such as computers and printers, include VOCs, ultra-fine particles and ozone. These emissions have been proven to have a negative effect on the health of many people which can be reduced by using an air purifier.

**Using HEPA filters and Activated Carbon filters**: An effective HEPA filter is absolutely necessary to remove particles, even at a microscopic level; it ensures that the particles are not spread.

The antibacterial activated carbon on the EAP120HC-WIFI is a natural material biosynthesized from walnut shell, the absorption area of activated carbon is very large at up to 300,000 square meters. The activated carbon filter will absorb unpleasant odours and reduce the VOC content in the air.

The Plasma Ioniser will sterilise the air and reduce bacterial growth.

# **OPERATION INSTRUCTIONS**

## USING THE TOUCH CONTROLS

- The controls respond to touch, so you don't need to apply any pressure.
- Use the ball of your finger, not its tip.
- Make sure the controls are always clean, dry, and that there is no objects covering them.

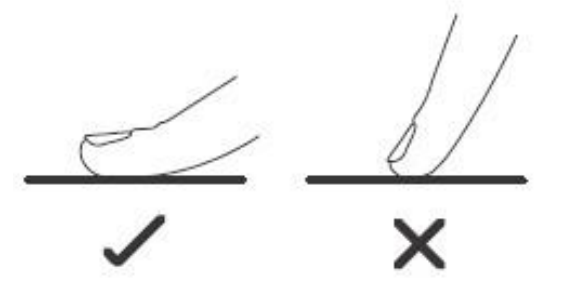

## **BEFORE FIRST USE:**

- 1) Unpack the appliance.
- Remove the bottom cover from the base of the unit by twisting it anticlockwise towards the unlock sign and lifting off the unit
- Remove the 3 in 1 filter from inside the unit and unpack it from the plastic protective packaging
- Install the 3 in 1 filter in the base of the unit, ensuring it is correctly seated.
- 5) Replace the bottom cover on the base of the appliance, lining up the right arrow on the bottom cover, with the arrow on the power cord outlet.

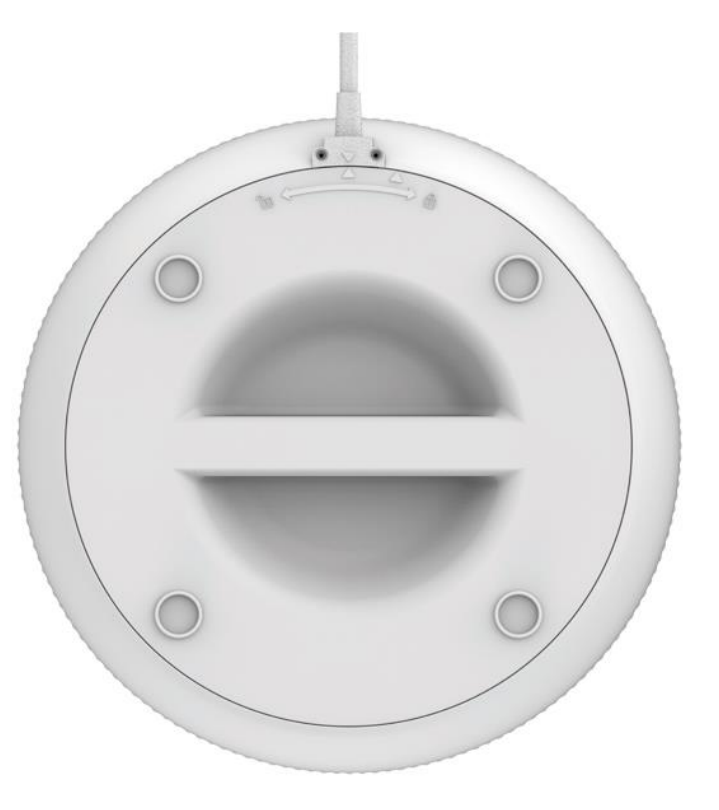

- 6) Twist the bottom cover clockwise to lock the base into position.
- 7) Place the unit upright on a flat level surface.
- 8) Plug in the appliance.

## HOW TO USE

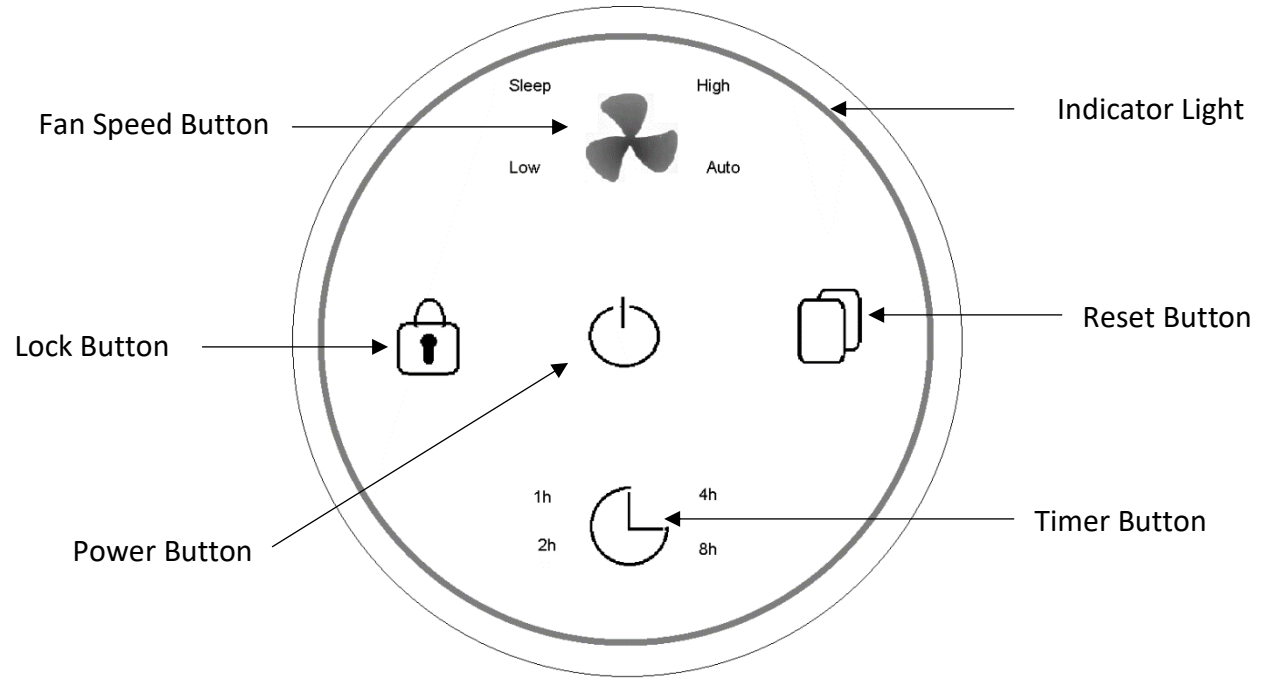

| POWER<br>BUTTON     | Press to turn the appliance on and off.                                                                                                    |
|---------------------|----------------------------------------------------------------------------------------------------|
| FAN SPEED<br>BUTTON | Press to change between the fan speeds. The current fan speed will be<br>indicated next to the symbol:<br>Low: Low Fan Speed<br>High: High Fan Speed<br>Auto: Fan speed will change depending on air quality<br>Sleep: Low fan speed, and all lights are off.<br>Press and hold for 5 seconds to initiate the WIFI connection.                                                                                                    |
| LOCK                | Press and hold for 5 seconds to activate the child lock, where all buttons<br>on the control panel are deactivated. Press and hold again to turn off the<br>child lock.                                                                                                    |
| ()<br>RESET         | Press to turn off the air quality indicator light.<br>The unit will bleep and the Reset symbol will flash at the end of the filters<br>life. Press and hold for 5 seconds when the filter replacement lights are<br>illuminated to reset the counter for the filter life monitor after changing<br>the filter.                                                                                                    |
| TIMER<br>BUTTON     | With the unit turned on, Press the Timer button to activate the timer.<br>Repeatedly press the timer button to select in how many hours it should<br>turn off. The duration can be set between 1 and 15 hours in 1 hour<br>increments. The duration of the timer is found by adding the total of the<br>timer lights illuminated. i.e. if 2h and 4h are lit, the timer is set for 6 hours.<br>To turn off the timer, press and hold the timer button again. |

# **AIR QUALITY INDICATOR**

The unit utilises a sensor to measure the air quality. This is then shown by the illumination of the fan on the top of the unit. When turning on the unit will take around 20 seconds before the colour stops changing and the air quality is shown.

| INDICATOR<br>COLOUR | AIR QUALITY | PM INDEX                  |
|---------------------|-------------|---------------------------|
| Blue                | Excellent   | 0-50 μg/m <sup>3</sup>    |
| Green               | Good        | 51-100 μg/m <sup>3</sup>  |
| Purple              | Medium      | 101-150 μg/m <sup>3</sup> |
| Red                 | Bad         | 151+ μg/m <sup>3</sup>    |

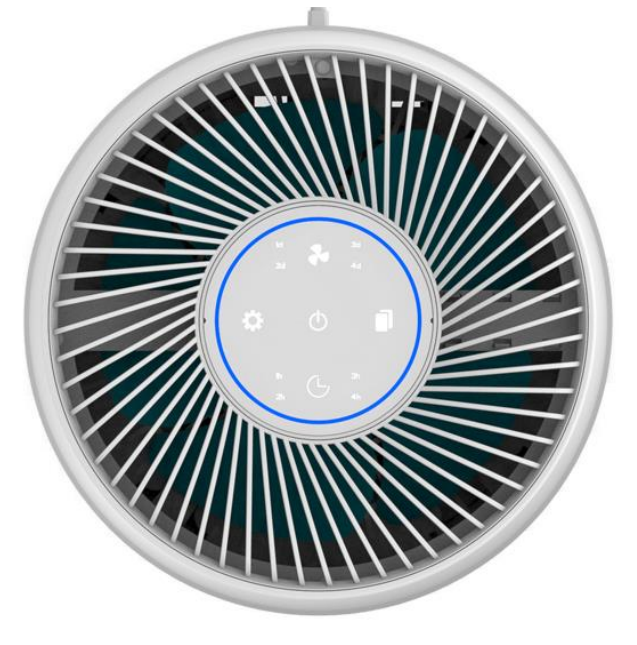

# **ESSENTIAL OIL DIFFUSER**

The air purifier also contains an essential oil diffuser. To use the diffuser, remove the bottom cover and add a few drops of your favourite essential oil to the two aromatherapy sponges. Replace the base cover, and the unit will gently diffuse the aroma during operation.

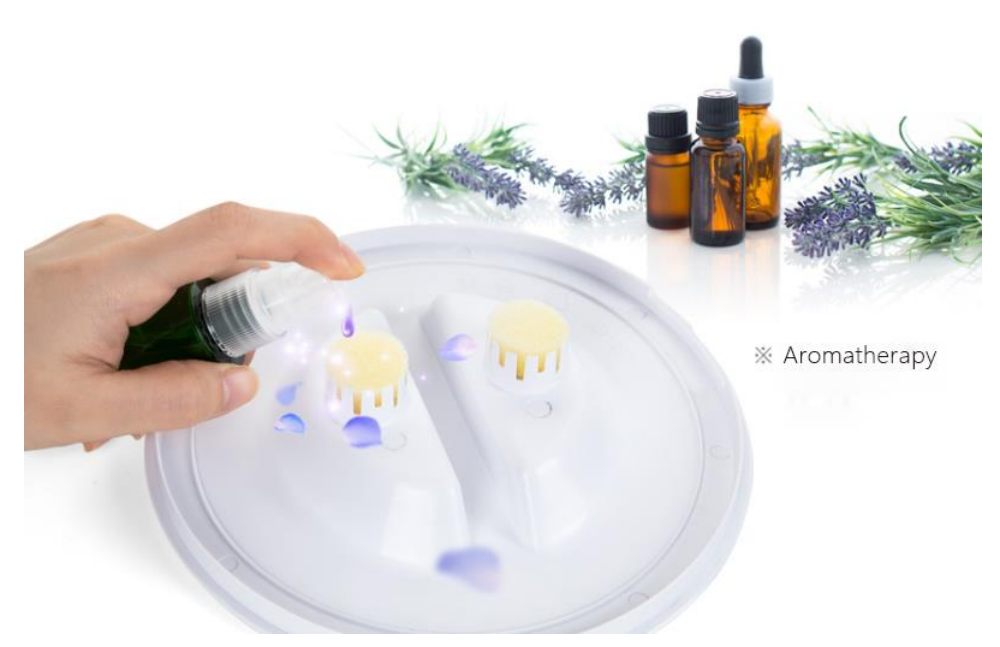

# **CONNECTING THE APPLIANCE TO WIFI**

## DOWNLOAD THE APP TO YOUR PHONE

Download the "TUYA SMART" app, from your chosen app store, using the QR codes below, or by searching for the app in your chosen store.

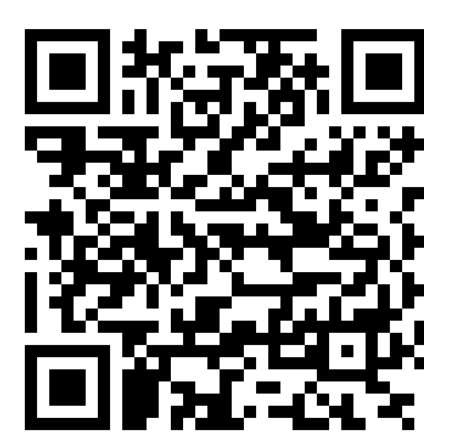

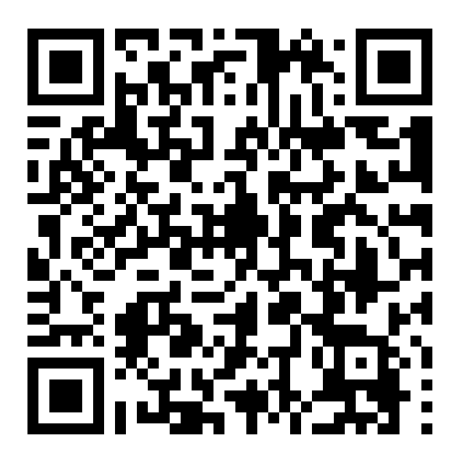

Android

#### IOS

## CONNECTION METHODS AVAILABLE FOR SETUP

The air purifier has two different setup modes, Quick Connection and AP (Access Point). The quick connection is a quick and simple way to set the unit up. The AP connection uses a direct local WIFI connection between your phone and the air purifier to upload the network details.

Before starting the setup, with the air purifier plugged in, press and hold the FAN SPEED button for 5 seconds (until you hear a bleep) to enter the WIFI connection mode. This can be done in standby or when the unit is powered on.

Please ensure your device is in the correct WIFI connection mode for the connection type you are attempting, the flashing of the WIFI light on your air purifier will indicate this.

| Connection Type   | Frequency of Flashes           |
|-------------------|--------------------------------|
| Quick Connection  | Flashes twice per second       |
| AP (Access Point) | Flashes once per three seconds |

## CHANGING BETWEEN CONNECTION TYPES

When the WIFI connection mode is started the unit will enter QC mode. If after 2 minutes the unit has not connected to your network, the unit will automatically change to AP mode and the light will flash slowly. To change back to QC mode, press and hold the FAN SPEED button again.

## **REGISTER THE APP**

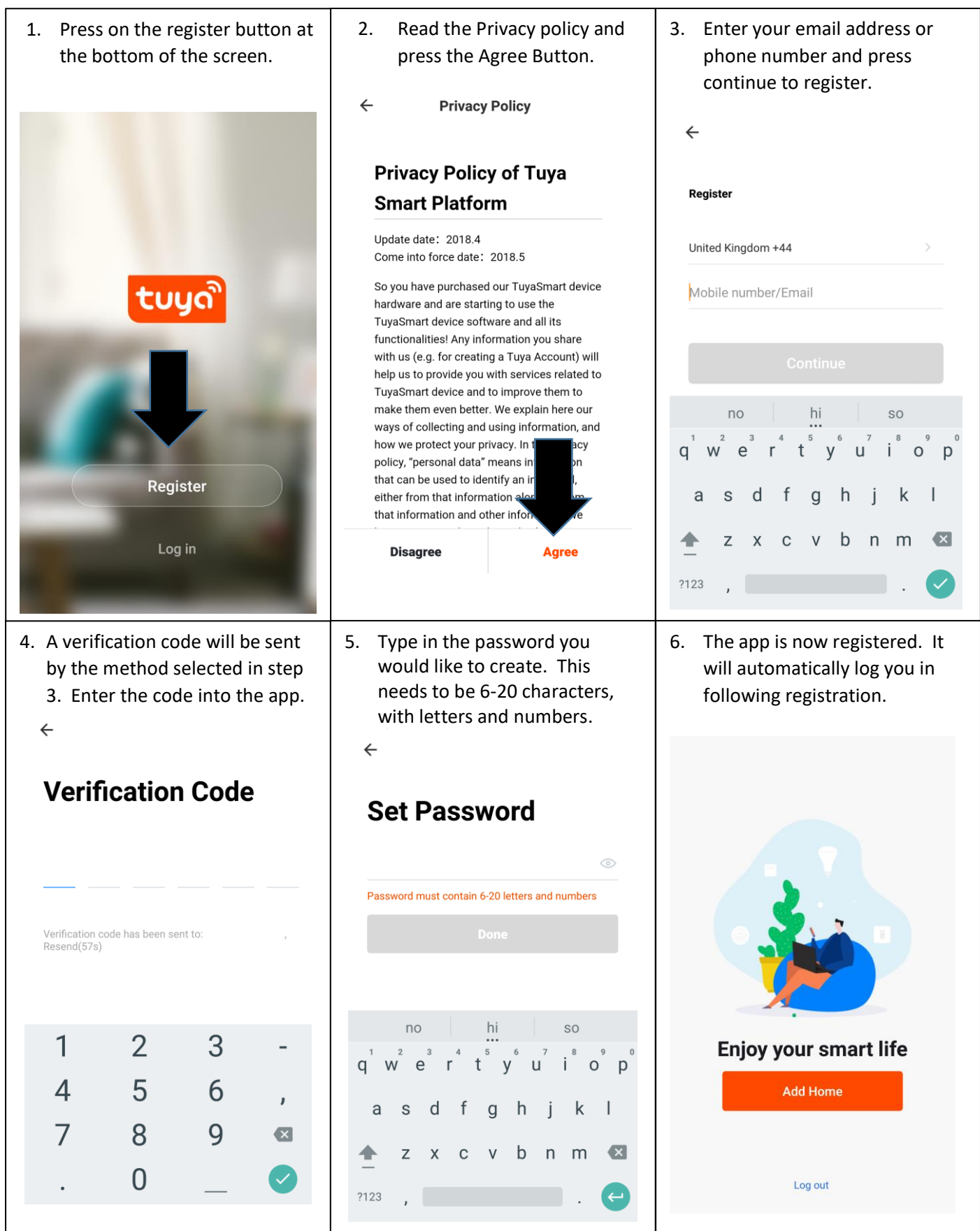

## SETTING UP YOUR HOME WITHIN THE APP

TUYA is designed so it can work with a large number of compatible smart devices within your home. It can also be set up to work with multiple devices within different houses As such during the setup process, the app requires that different areas are created and named to allow easy management of all your devices. When new devices are added, they are assigned to one of the rooms you have created.

#### **CREATING ROOMS**

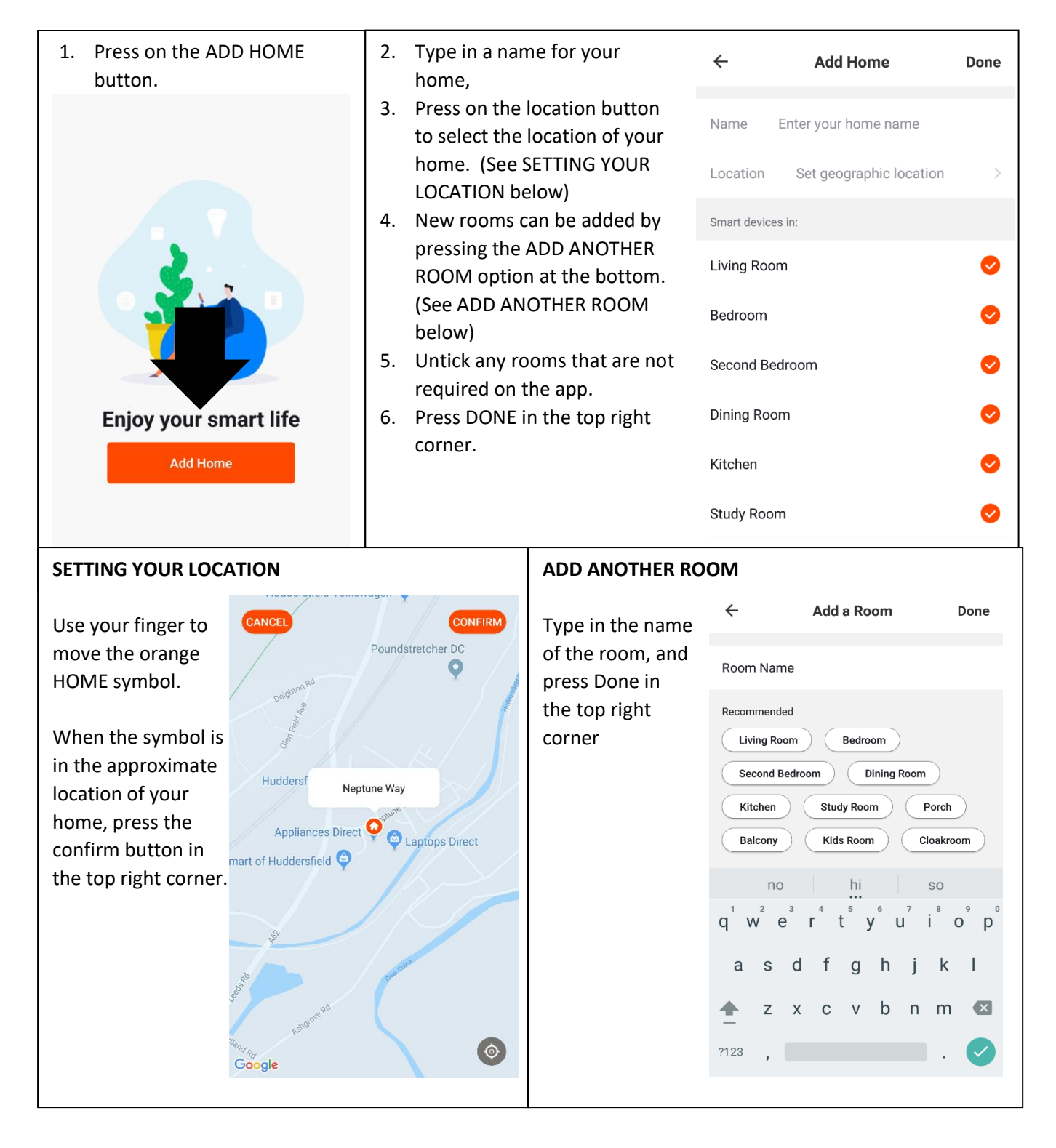

## CONNECTING USING QUICK CONNECTION

Before initiating the connection, make sure the unit is in standby mode, with the WIFI light flashing twice per second. If not follow the instructions for changing the connection mode. Also ensure your phone is connected to the WIFI network. (We advise turning mobile data off during setup)

| 1. (<br>c | Dpen app ar<br>device, or us<br>outton | nd press "+" t<br>se the add de  | to add<br>evice | <ol> <li>Select the type of device<br/>as "Air Purifier" within the<br/>Small Home Appliance tab.</li> </ol>                                                                                                   |                                                            |                                 |                              |  | Ensu<br>puri<br>secc | ure the WIFI l<br>fier is flashing<br>ond, then pr | ight on the air<br>g twice per<br>ess on the<br>the bottom of |
|-----------|----------------------------------------|----------------------------------|-----------------|----------------------------------------------------------------------------------------------------|------------------------------------------------------------|---------------------------------|------------------------------|--|----------------------|----------------------------------------------------|---------------------------------------------------------------|
|           | my home  ~                             |                                  | +               | <                                                                                                    | Add Manually                                               | Auto Scan                       | Ξ                            |  | the                  | screen to cor                                      | ifirm.                                                        |
|           | 19.3 °C<br>Outdoor Temp 0              | - Medi<br>Dutdoor AQI Outdoor Hu | <b>₽</b>        | Electrician<br>Lighting                                                                                                    | Fan                                                        | Window<br>cleaner               | Plant monitor<br>(Bluetooth) |  | ÷                    | ADD DEVICE                                         | AP Mode                                                       |
|           |                                        |                                  |                 | Large<br>Home A<br>Small<br>Home A                                                                                                    | Vacuum<br>Cleaner<br>(Bluetooth)                           | Robot Vacuum                    | Fan<br>(Bluetooth)           |  |                      | • ()                                               |                                                               |
|           |                                        | Note yet                         |                 | Kitchen A<br>ppliances                                                                                                    | Robot Vacuum<br>(Bluetooth)                                | Diffuser                        | Humidifier                   |  | Pc<br>th             | ower on the device<br>at indicator light ra        | and confirm<br>apidly blinks                                  |
|           |                                        | Add Device                       |                 | Exercise &<br>Health                                                                                                    | L<br>Air Purifier                                          | Mosquito<br>Lamp                | Air Box                      |  | F                    | low to make indicato                               | r rapidly blink                                               |
|           |                                        |                                  |                 | Video Surv<br>eillance                                                                                                    | Water Purifier                                             | HVAC                            | Dehumidifier                 |  |                      | Confirm indicator ra                               | apidly blink                                                  |
|           | Au Home                                | Cmart Coanae                     | Profile         | Gateway<br>Control                                                                                                    |                                                            | •                               |                              |  |                      |                                                    |                                                               |
| 4.        | Enter your \<br>press confir           | WIFI passwor<br>m.               | d and           | 5. This will then transfer the<br>settings to the air purifier. Wait<br>for this to complete. If this fails,<br>retry. If still unsuccessful please<br>review the troubleshooting<br>section for further help. |                                                            |                                 |                              |  |                      |                                                    |                                                               |
| Car       | ncel<br>Enter W                        | i-Fi password                    |                 |                                                                                                    | Connect                                                    | ing Now                         |                              |  |                      |                                                    |                                                               |
|           | Liner W                                | i i pussitoiu                    |                 | 8%                                                                                                    |                                                            |                                 |                              |  |                      |                                                    |                                                               |
|           |                                        |                                  |                 | .                                                                                                    | Make sure your p                                           | oone and devis                  |                              |  |                      |                                                    |                                                               |
|           | Wi-Fi:SKYED58D                         | Change netw                      | ork             | маке sure your phone and device<br>are as close to your router as possible.                                                                                                    |                                                            |                                 |                              |  |                      |                                                    |                                                               |
|           | (                                      | Confirm                          |                 |                                                                                                    | <ul> <li>Registering o</li> <li>Initializing yo</li> </ul> | levice to the clo<br>our Device | ud                           |  |                      |                                                    |                                                               |
| T         | his app is supported                   | only on 2.4GHz Wi-Fi c           | hannels         |                                                                                                    |                                                            |                                 |                              |  |                      |                                                    |                                                               |

# CONNECTING USING AP MODE (ALTERNATIVE METHOD)

Before initiating the connection, make sure the unit is in standby mode, with the WIFI light flashing slowly. If not follow the instructions for changing the WIFI connection mode. Also ensure your phone is connected to the WIFI network. (We advise turning mobile data off during setup)

| <ol> <li>Open ap<br/>add dev<br/>device b</li> </ol>              | op and press "+<br>ice, or use the<br>outton                                              | " to<br>add                      | <ol> <li>Select the type of device<br/>as "Air Purifier" within the<br/>Home Appliance tab.</li> </ol> |                                  |                   |                              |                          | <ul> <li>3. Press on the AP mode button in the top right of the screen.</li> <li>← ADD DEVICE AP Mode</li> </ul> |                                                                                |                                                                             |  |  |
|-------------------------------------------------------------------|-------------------------------------------------------------------------------------------|----------------------------------|----------------------------------------------------------------------------------------------------|----------------------------------|-------------------|------------------------------|--------------------------|----------------------------------------------------------------------------------------------------|--------------------------------------------------------------------------------|-----------------------------------------------------------------------------|--|--|
| my home                                                           | ~                                                                                         | +                                | <                                                                                                    | Add Manually                     | Auto Scan         | Ξ                            |                          | ~                                                                                                    | ADD DEVICE                                                                     | AP Mode                                                                     |  |  |
| 19.3 °C<br>Outdoor Ten<br>All Devices                             | Medi<br>Outdoor AQI Outdoor Hu<br>Living Room Bedroom                                     | •                                | Electrician<br>Lighting                                                                                | Pan Fan                          | Window<br>cleaner | Plant monitor<br>(Bluetooth) |                          |                                                                                                    | • 🕲                                                                            |                                                                             |  |  |
|                                                                   |                                                                                           |                                  | Large<br>Home A<br>Small<br>Home A                                                                     | Vacuum<br>Cleaner<br>(Bluetooth) | Robot Vacuum      | Fan<br>(Bluetooth)           |                          | Pit                                                                                                    | ower on the device<br>hat indicator light r                                    | and confirm<br>apidly blinks                                                |  |  |
|                                                                   | No devices yet                                                                            |                                  | Kitchen A<br>ppliances                                                                                 | Robot Vacuum<br>(Bluetooth)      | Diffuser          | Humidifier                   |                          | ,                                                                                                    | How to make indicato                                                           | r rapidly blink                                                             |  |  |
|                                                                   | Add Device                                                                                |                                  | Security &<br>Sensors<br>Exercise &<br>Health                                                          | I<br>Air Purifier                | Mosquito<br>Lamp  | Air Box                      |                          |                                                                                                    | Confirm indicator r                                                            | apidly blink                                                                |  |  |
|                                                                   |                                                                                           |                                  | Video Surv<br>eillance                                                                                 | Water Purifier                   | HVAC              | Dehumidifier                 |                          |                                                                                                    |                                                                                |                                                                             |  |  |
| My Home                                                           | Smart Scenes                                                                              | Profile                          | Gateway<br>Control                                                                                     | 20:30                            | 20.5              | 20.5                         |                          |                                                                                                    |                                                                                |                                                                             |  |  |
| 4. Ensure th<br>purifier is<br>per three<br>on the or<br>bottom o | e WIFI light on<br>slowly flashing<br>seconds), then<br>ange button at<br>f the screen to | the air<br>(once<br>press<br>the | 5. Ente<br>pres<br>Cancel                                                                              | r your WIFI<br>s confirm.        | passwor           | d and                        | 6. G<br>p<br>"<br>T<br>T | o to<br>hon<br>Sma<br>her<br>hen                                                                                 | network set<br>he and conne<br>artLife xxx" co<br>e is no passw<br>return back | tings in your<br>ct to the<br>onnection.<br>rord to enter.<br>to the app to |  |  |
| confirm                                                           |                                                                                           |                                  | Enter Wi-Fi password                                                                                   |                                  |                   |                              | С                        | omp                                                                                                    | olete setup.                                                                   |                                                                             |  |  |
| ← ADD [                                                           | DEVICE                                                                                    |                                  | 6                                                                                                    |                                  |                   |                              | Wi                       | ·Fi                                                                                                    |                                                                                | •                                                                           |  |  |
|                                                                   | • ()                                                                                      |                                  | Wi                                                                                                    | Fi:SKYED58D                      | Change ne         | etwork                       | <b>▼</b> ₁               | SH<br>Co                                                                                                    | CYED58D<br>onnected                                                            |                                                                             |  |  |
|                                                                   |                                                                                           |                                  |                                                                                                    | Con                              | firm              |                              | •                        | Sr                                                                                                    | martLife-38C9                                                                  |                                                                             |  |  |
| Power or<br>that ind                                              | n the device and confin<br>cator light slowly blin                                        | rm<br>ks                         | This ap                                                                                                | o is supported only              | on 2.4GHz Wi-I    | Fi channels                  | •                        | ta                                                                                                    | rkus                                                                           |                                                                             |  |  |
| This will then                                                    | transfer the se                                                                           | ttings to 1                      | the air pu                                                                                             | rifier                           |                   |                              | V4                       | VI                                                                                                    | rgin Media                                                                     |                                                                             |  |  |

Once the connection process has completed, go back to the network settings on your phone to ensure your phone has reconnected to your WIFI router.

## CONTROLLING YOUR APPLIANCE THROUGH THE APP

## THE HOME SCREEN

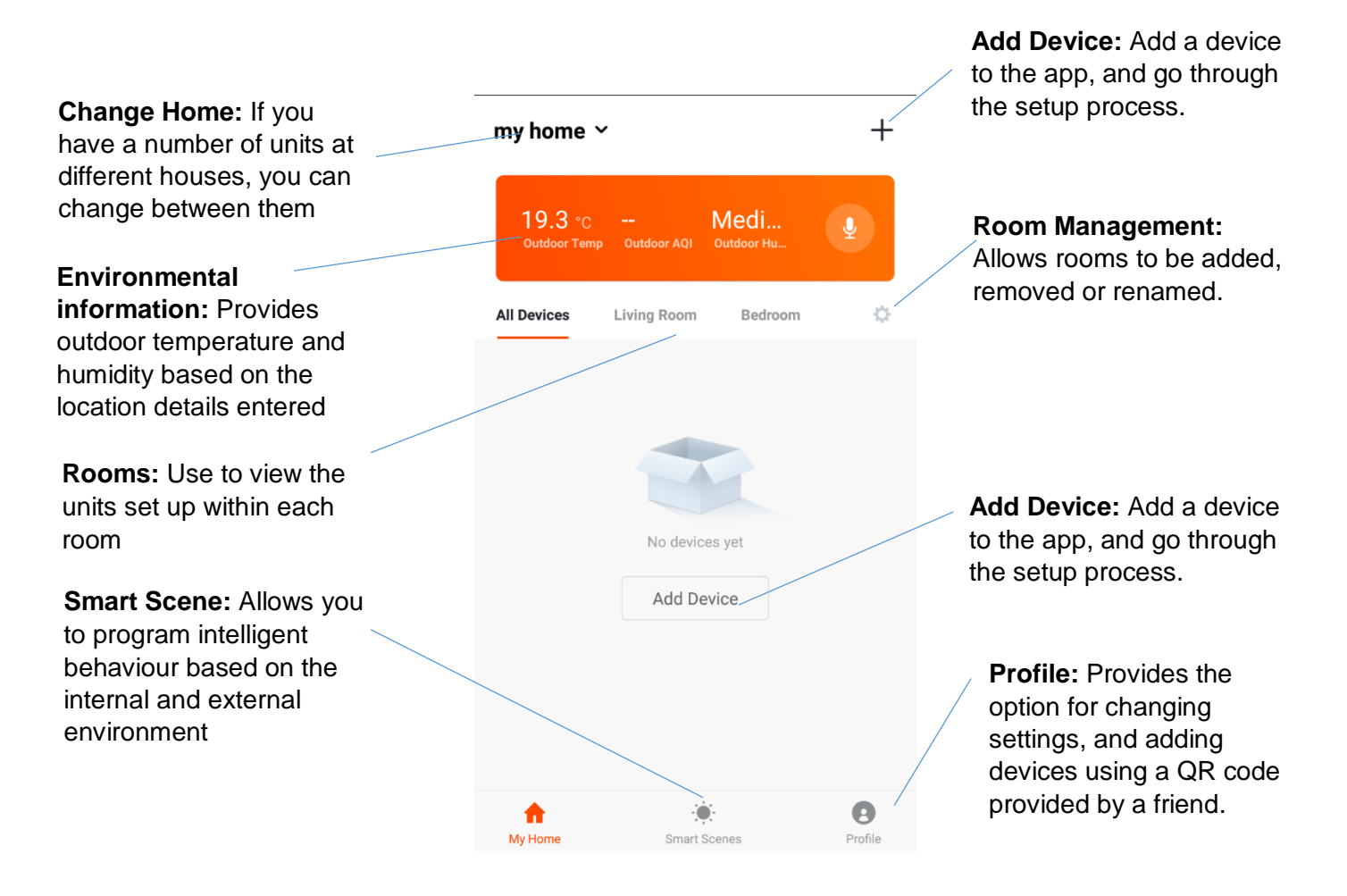

Each device has its own entry on the home screen to allow the user to either quickly turn the unit on or off, or to enter the device screen to make other changes.

## **DEVICE SCREEN**

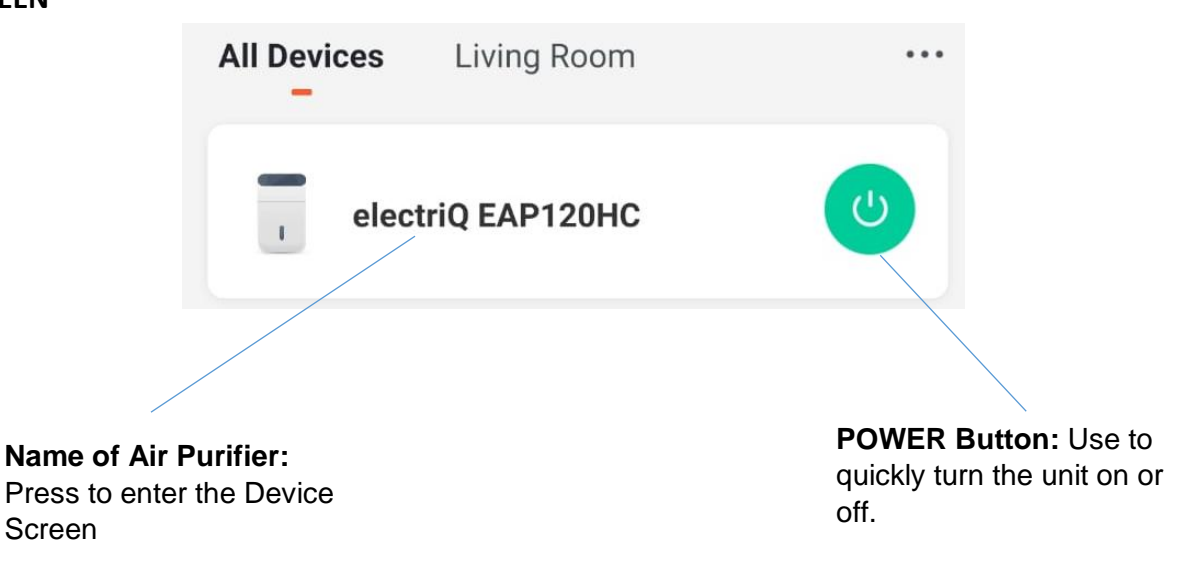

#### **DEVICE SCREEN**

The device screen is the main control screen for the air purifier, providing access to the controls to amend the functions and settings

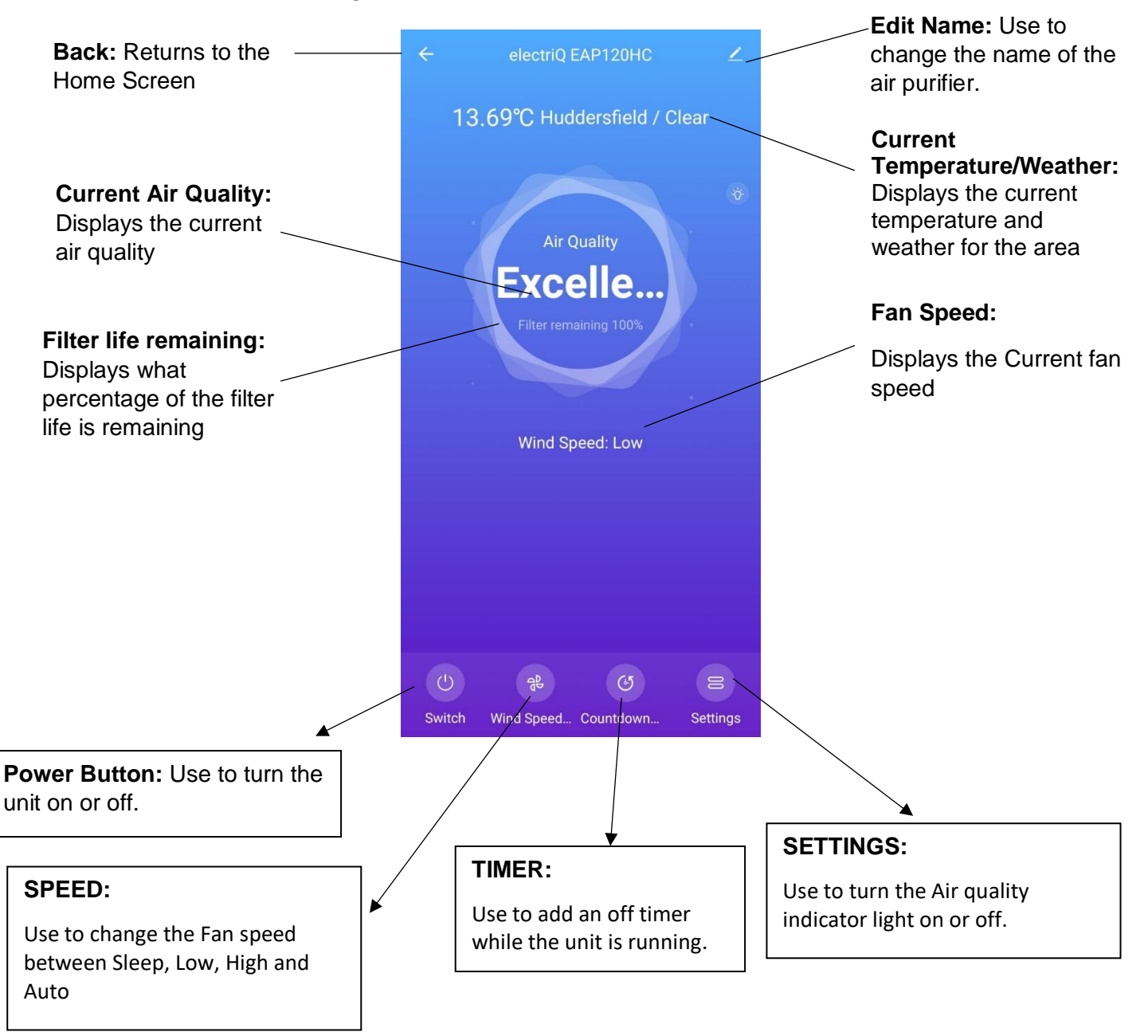

#### NOTES:

• Due to continuous development of the app, the layout and available features may be subject to change.

#### **SMART SCENES**

Smart Scenes is a powerful tool providing the option to customise the operation of the air purifier based both on conditions within the room and outside influences. This gives the user the option of specifying much more intelligent actions. These are split into two categories Scene and Automation.

#### SCENE

Scene allows for a one touch button to be added to the Home screen. The button can be used to change a number of settings in one go, and can change all the settings within the unit. A number of scenes can easily be setup, allowing the user to easily change between a number of preset configurations.

Below is an example of how to set up a scene:

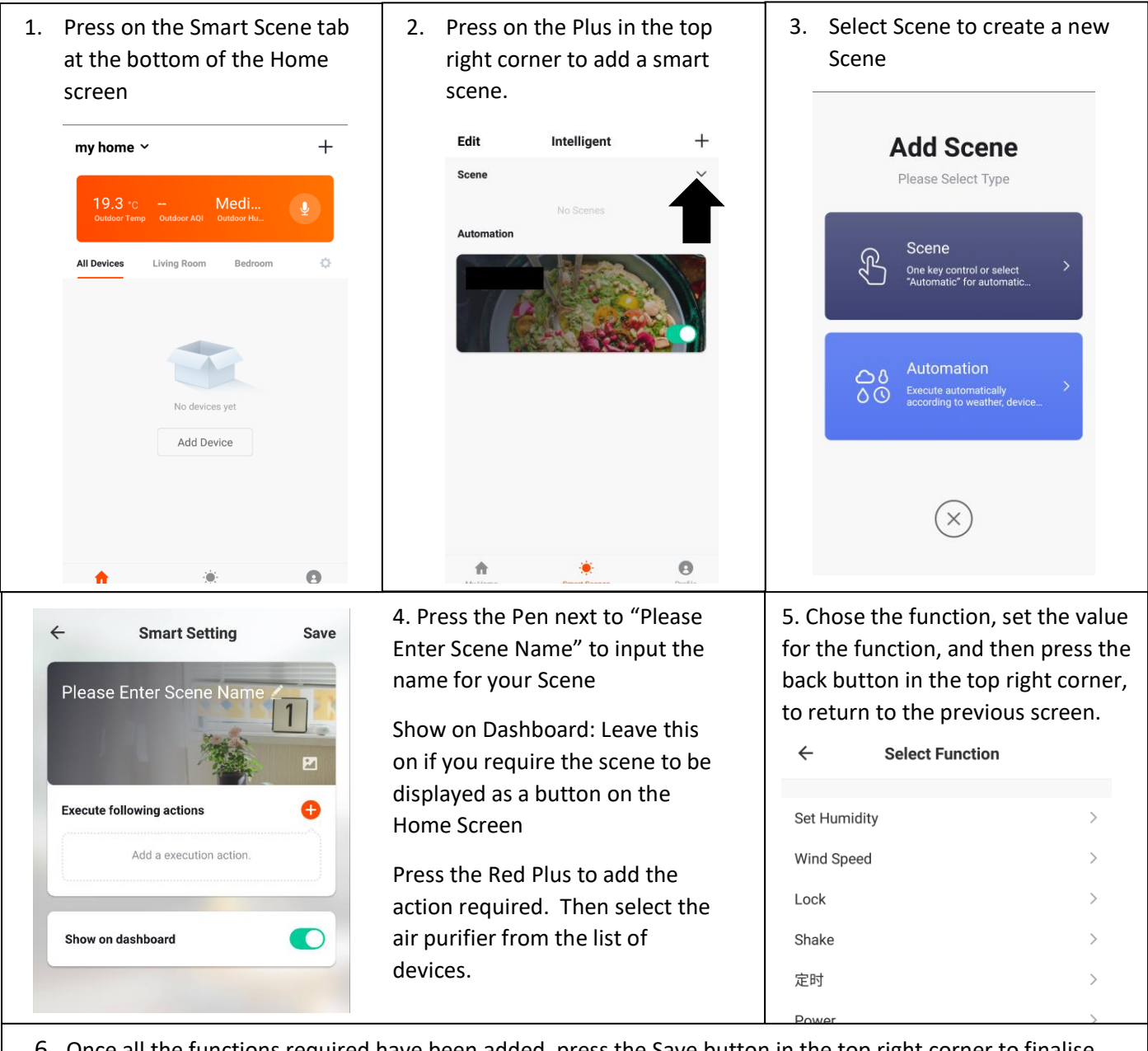

6. Once all the functions required have been added, press the Save button in the top right corner to finalise and save your new Scene

#### AUTOMATION

Automation allows an automatic action to be set up for the device. This can be triggered by the Time, air quality of the room, weather conditions, and a range of other influences.

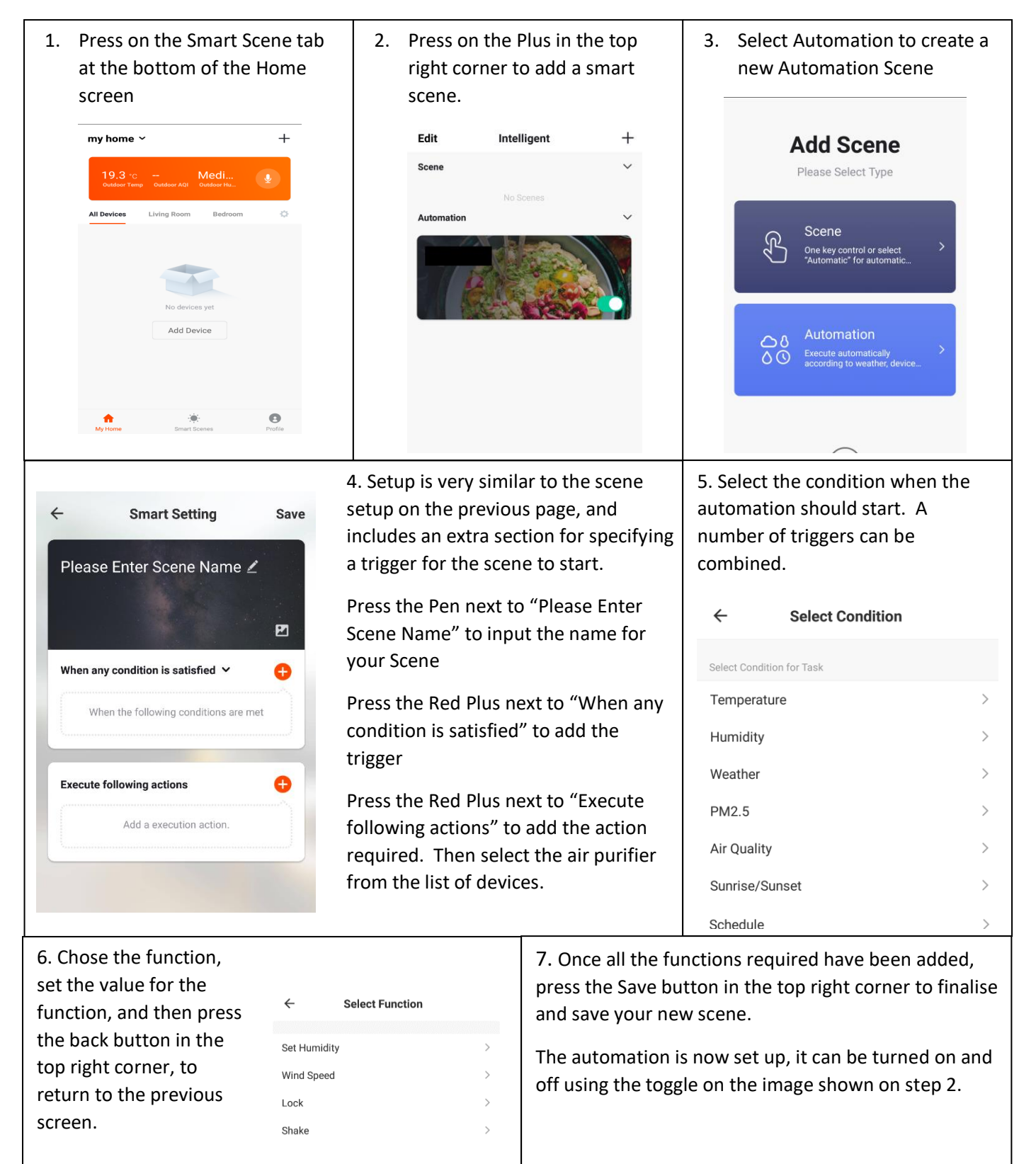

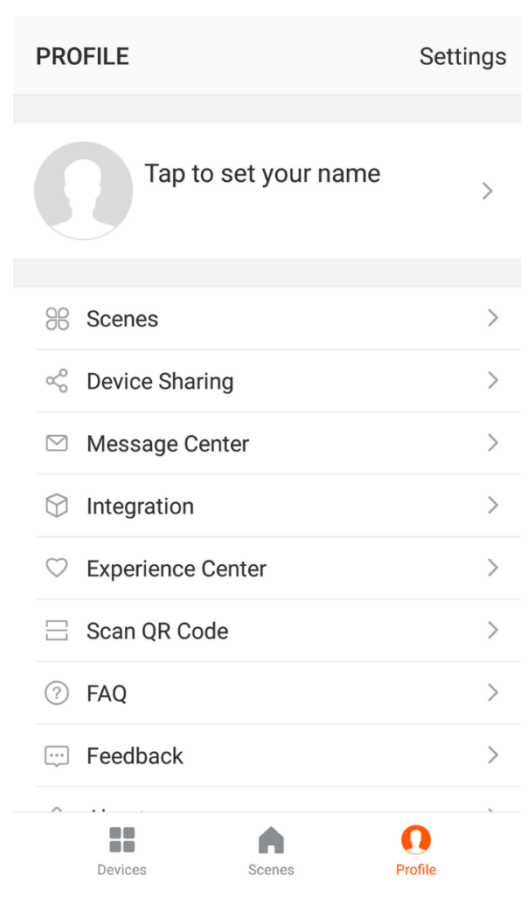

#### **PROFILE TAB**

The profile tab gives you the option to edit both your detail, and use the added features of the unit.

#### CHANGING THE NAME OF YOUR DEVICE

When in any of the device screens further settings for the device can be accessed, by pressing on the three dots in the top right hand corner. The top option within this allows you to change the name of the device to something relevant to the use of the product, such as "Living Room Air Purifier". Within the menu, you also have the option of setting up a pattern lock or change your password.

#### **DEVICE SHARING**

This allows you to share access to the controls of your air purifier with friends and family.

## INTEGRATION

This allows the unit to be integrated with your favourite home automation hardware such as Google Home and the Amazon Echo.

## CONNECTION TROUBLESHOOTING

- 1. Check whether the device is powered on and is in the correct WIFI connection mode, if not please refer to the CHANGING BETWEEN CONNECTION MODES section.
- 2. Ensure the WIFI password has been entered into the app correctly (Case sensitive)
- 3. Check that the phone is connected to the WIFI you are connecting the device to.
- 4. Ensure the network you are connecting it to is 2.4Ghz (5Ghz WIFI networks are not supported), and that there is a strong WIFI signal to the item.
- 5. If your router is dual band, ensure that the 2.4ghz network has a different network name (SSID). Further advice on changing router settings will be available from your Internet service provider / Router manufacturer.
- 6. Check the settings on the router. Encryption should be WPA2-PSK and authorisation type should be set to AES
- 7. Try using the alternative connection method. i.e. If connection is failing when attempting to connect through CF mode, try AP mode.

# **CARE AND MAINTENANCE**

- Always shut off the unit and unplug from the mains before cleaning or performing any maintenance.
- When the unit is not in use for long periods, it is advisable to remove the plug from the power socket.
- Do not use chemical solvents (such as benzene, alcohol or gasoline) as they may cause irreversible damage to the unit.
- Do not assemble the unit and power it on before all the parts are completely dry. Any other maintenance than what is described in this user manual must be only performed by the service centre.

## **CHANGING THE FILTER**

The unit utilises a 3 in 1 filter which has an operating life of around 2000 hours.

Remove the filter following the steps on page 8. Replace the filter with a replacement before refitting the bottom cover. Press and hold the reset button for 5 seconds to reset the filter timer once it has been replaced.

Replacement filters are available from the retailer using reference: FIL-EAP120HC-WIFI

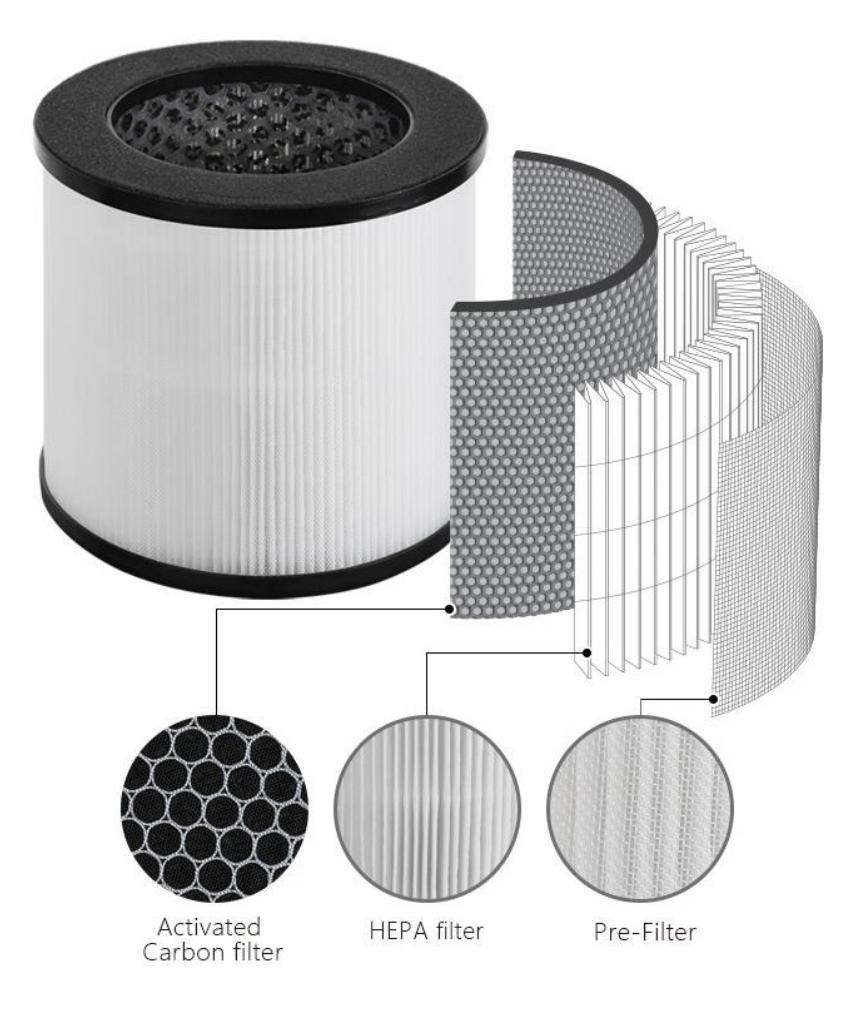

## **CLEANING THE CASE**

- Only use tepid water and a mild detergent on a soft cloth.
- Do not use bleach or abrasives.
- Do not splash water directly onto the main unit.
- Avoid wetting the power cable, doing so may cause an electric shock and can lead to the insulation deteriorating or unit to rust.

## CLEANING THE FILTERS AND FILTER HOLDING AREA

- Hoover the filter gently every 2-3 weeks or more often if used in dusty environments.
- Ensure the filter is not damaged during the cleaning process and replace if it shows signs of damage.
- Wipe the filter holding area with a dry cloth if necessary.

## CLEANING THE BOTTOM COVER AND CLEAN AIR OUTLET

- Use water and a mild detergent.
- Do not use bleach or abrasives.
- Do not spray water inside the unit.
- If the clean air outlet grilles get soiled easily, use a vacuum attachment or soft brush to clean.

# **TECHNICAL SPECIFICATION**

| Input power  | 230V, 50/60Hz             |
|--------------|---------------------------|
| Power Rating | 30W                       |
| Net Weight   | 2.4Kg                     |
| Dimensions   | 225 x 225 x 310mm         |
| Fan speeds   | SLEEP / LOW / HIGH / AUTO |
| Airflow      | 120 m³/h                  |

# TROUBLESHOOTING

| ISSUE                                                     | СНЕСК                                                                                          |  |  |  |  |
|-----------------------------------------------------------|------------------------------------------------------------------------------------------------|--|--|--|--|
| Not working                                               | Ensure that the unit is plugged in, and that the filter and bottom cover are correctly fitted. |  |  |  |  |
| Abnormal Smolls                                           | Check if the filter is clean.                                                                  |  |  |  |  |
|                                                           | Replace the filter.                                                                            |  |  |  |  |
| Pollutants not removed and                                | Check if the filter is clean.                                                                  |  |  |  |  |
| loud noise when running                                   | Replace the filter                                                                             |  |  |  |  |
| Abnormally high Air Quality reading for prolonged period. | Clean the sensor                                                                               |  |  |  |  |
| Auto and Timer Buttons<br>flashing and unit bleeping      | Replace the filter and reset the appliance following the care and maintenance section.         |  |  |  |  |

# electriQ UK SUPPORT

www.electriQ.co.uk/support

Please, for your own convenience, check the troubleshooting guide before calling the service line.

If the unit still fails to operate call: 0871 620 1057 or complete the online form Office hours: 9AM - 5PM Monday to Friday

## www.electriQ.co.uk

Unit J6, Lowfields Way Elland, West Yorkshire HX5 9DA

# DISPOSAL

Disposal: Do not dispose this product as unsorted waste. Collection of such waste must be handled separately as special treatment is necessary.

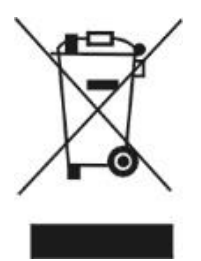

Recycling facilities are now available for all customers at which you can deposit your old electrical products. Customers will be able to take any old electrical equipment to participating sites run by their local councils. Please remember that this equipment will be further handled during the recycling process, so please be considerate when depositing your equipment. Please contact the local council for details of your local household waste recycling centres.

# **DECLARATION OF CONFORMITY**

Hereby, electriQ declares that this air purifier is in compliance with Directive 2014/53/EU. The full text of the EU declaration of conformity is available at the following internet address:

https://www.electriQ.co.uk/content/declaration-of-conformity